# 使用上のお願い

### エンジンをかけてご使用ください

●エンジンを止めて長時間使用すると、 バッテリーが消耗します。なお、アイド リングが禁止の地域もありますので、 地域の条例等に従ってください。

#### 他の機器と接続する場合は

●接続する機器の説明書もよくお読みに なり、正しく配線してください。

#### 携帯電話を使用する場合は

●電話の位置や向きにより、映像や音声 などに不具合が生じることがあります。 その場合は、本機からの距離などを変え てご使用ください。

#### 液晶ディスプレイについて

- 先端が硬いもの(ボールペン、ピン、爪の 先など)は使わず、必ず指で触れて操作 してください。また指でたたいたり、強く 押さないでください。傷、破損、誤動作の 原因となります。
- ●表面の汚れなどは、市販のクリーニングク ロスを使い、指の腹で軽く拭いてください。
- 車から離れるとき(本機を使用しないとき)
   は、本機に直射日光が当たらないように、
   車のサンシェードなどをお使いください。
- ●低温になると、映像が出ない、映像が出 るのが遅い、動きに違和感がある、画質 が劣化したりすることがあります。
- ●冷暖房を入れた直後など、水蒸気で画面が くもったり、露(水滴)で、正しく動作しな いことがあります。約1時間放置してから ご使用ください。
- ●高温になると、画面の明るさを自動調整したり、本機の起動を停止する場合があります。
- ●液晶ディスプレイの画素は、99.99%の 精度で管理されていますが、0.01%以下 で画素欠けするものがあります。
   そのため、黒い点が現れたり、赤・緑・青の 点が常時点灯する場合がありますが、故障 ではありません。
- ●液晶の保護シートを使用する場合は、必ず 別売の低反射シート(CA-ZND060D)を 使用してください。他の保護シートを使用 すると、視認性や操作性が損なわれる場合 があります。

### 免責事項について

- ●火災や地震、第三者による行為、その他の事故、取り付けの不備、お客様の故意または過失、誤使用、異常な条件下での使用により故障および損害が生じた場合、補償はできません。
- ●本機の使用や使用不能から生じる付随 的な損害(事業利益の損失、記憶内容の 変化・消失など)に関して、当社は一切の 責任を負いかねます。
- ●本機を業務用のバスやトラック、タク シー、商用車などに使用した場合の保証 はできません。
- プライバシー保護のため、本機に登録した 個人情報(登録地の位置や電話番号など) は、お客様の責任において取り扱いや管理 を行ってください。
   当社は一切の責任を負いかねます。
- ●番組表などの地上デジタル放送に関する 情報は、本機が記憶します。万一、本機の 不具合により、これらの情報が消失した 場合、復元できません。また、その内容の 補償はできません。
- ●次の場合、補償はできません。
   ・誤使用や、静電気などの電気的なノイズ を受けたことにより本機が正常に動作 しなくなった場合
- ・誤使用や、静電気などの電気的なノイズを受けたとき、または故障・修理のときなどに本機に登録されていた情報が変化・消失した場合

| 大切な情報(登録地など)は、万一に備え |
|---------------------|
| てメモなどをとっておくことをおすすめ  |
| します。                |

### 著作権などについて

- 著作物を無断で複製、放送、公開演奏、レンタ ルすることは法律により禁じられています。
- ●本製品はコピー防止技術を採用しており、 ロヴィ社が保有する米国特許および その他の知的財産権によって保護されて おります。分解したり、改造すること も禁じられております。
- 本機は許諾契約に基づき当社が使用許諾を受けた第三者のソフトウェアを含んでおり、本機からのソフトウェアの取り出し、複製、リバースエンジニアリング、その他の許諾されていない当該ソフトウェアの使用は固く禁じられています。また、当該ソフトウェアを更新する目的で配布されるプログラム、データについても同様の扱いとなります。

### 地上デジタル放送の受信について

- ●受信状態が悪くなると、映像のブロック ノイズや音声の途切れ、静止画面や黒画面 となり音声が出なくなることがあります。
- ●家庭用に比べて受信エリアは狭くなり、 また、車の場所や方向、速度などにより 受信状態も変化します。
- ●著作権保護された番組をビデオデッキなどで録画する際、著作権保護のための機能が働き、正しく録画できません。また、この機能により、再生目的でもビデオデッキを介してモニターへ出力した場合には画質劣化する場合がありますが、機器の問題ではありません。著作権保護された番組を視聴する場合は本製品とモニターを直接接続してお楽しみください。
- ●本機の仕様は、ARIB(電波産業会)規格に 基づいています。将来規格変更があった場 合は、商品仕様を変更する場合があります。
- ●本製品は、B-CASカードを使用せずに 地上デジタル放送を視聴できる新RMP 方式\*を採用しているため、B-CASカード を付属しておりません。
- \*新RMP方式とは、地上デジタル放送のコン テンツ権利保護専用方式です。
   詳しくは、下記サイトをご覧ください。
   一般社団法人地上放送RMP管理センター
   http://www.trmp.or.jp/

はじめに

使用上の

お

願

5

# 各部のなまえとはたらき

**RX04** 

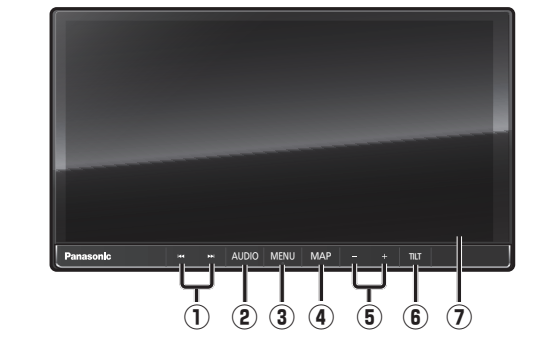

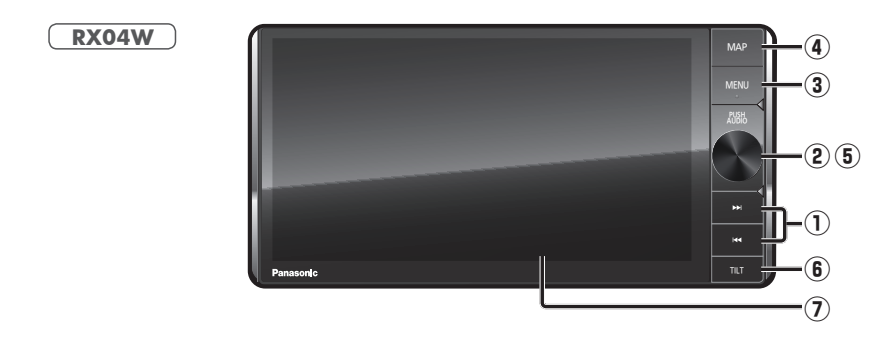

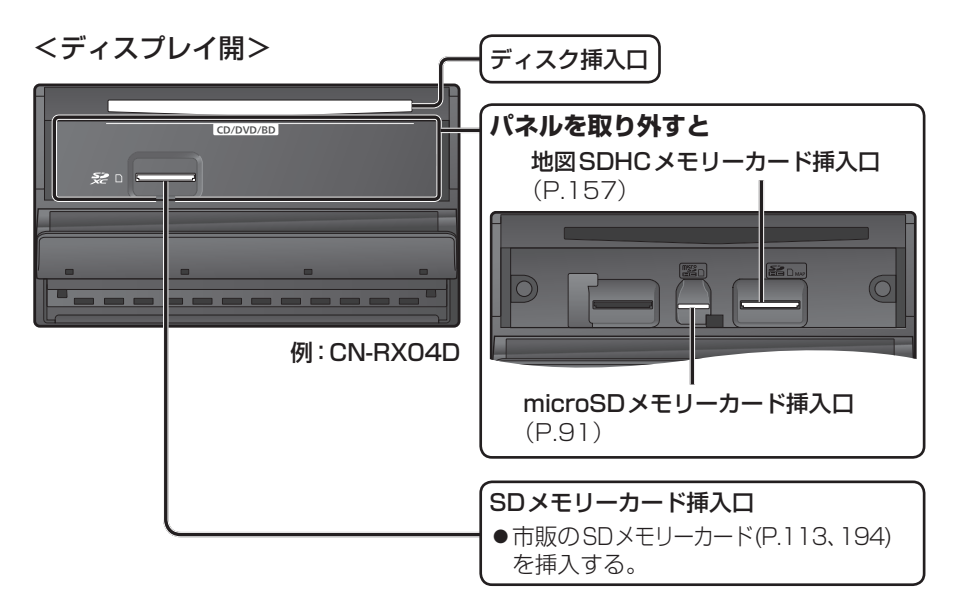

|                          |                     | Blu-ray Disc DVD CD | ●頭出し                              |
|--------------------------|---------------------|---------------------|-----------------------------------|
|                          |                     | MEMORY MUSIC USB SD | ●早送り・早戻し(押し続ける)                   |
|                          |                     | BLUETOOTH Audio Pod |                                   |
|                          |                     | FM                  | ●選局する                             |
|                          |                     |                     | ●シーク選局(1秒以上押す)                    |
|                          |                     | TV                  | ●選局する                             |
|                          |                     |                     | ●連続選局(押し続ける)                      |
| 2                        |                     |                     | ●オーディオ画面に切換                       |
| ľ                        |                     |                     | ●オーディオメニューを表示                     |
|                          |                     |                     | ●オーディオOFF/ON(2秒以上押す)              |
| 3                        | 3 <b>MĒNŪ</b>       |                     | ●ツートップメニューを表示                     |
|                          |                     |                     | ●音声認識を開始(1秒以上押す)                  |
|                          |                     |                     | ●タッチキーを表示                         |
|                          |                     | Blu-ray Disc. DVD   | (タッチキーを表示していないときに押す)              |
|                          |                     |                     | ● ツートップメニューを表示                    |
|                          |                     |                     |                                   |
| (4)                      | MÁP                 |                     | ●目車位置(現在地)を表示                     |
|                          |                     |                     | ● 画 質調 整 画 面 を 表 示 (2 秒 以 上 押 す ) |
| 5                        | ( <b>RX04</b> )     |                     | ●音量を調整                            |
|                          | 音量ボタン(+ -)          |                     |                                   |
|                          | RX04W               |                     |                                   |
|                          | 音量つまみ               |                     |                                   |
| 6                        | チルト<br><b>TII T</b> |                     | ● OPEN/EJECT 画面の表示/消去             |
|                          | •••••               |                     | ●ディスプレイを閉じる                       |
| $\overline{\mathcal{I}}$ | タッチパネル              |                     | <ul> <li>●タッチ操作時に使用</li> </ul>    |

# タッチパネルの操作について

本機のタッチパネルの操作のしかたは、下記のとおりです。

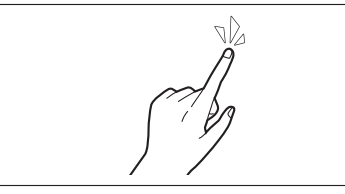

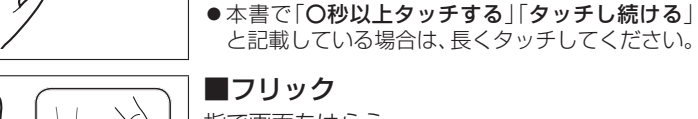

### 指で画面をはらう。

指で画面に軽く触れる。

で項目を選んでください。

■タッチ

● メニュー画面をフリックした方向に切り換える。

●本書で「○○を選ぶ」と記載している場合は、タッチ

- リストの項目をフリックした方向に移動させる。
- 地図画面をフリックした方向にスクロールする。

### ■ドラッグ

指で画面をタッチしたまま、なぞる。

- ●メニュー画面をドラッグした方向に切り換える。
- **リストの項目**をドラッグした方向に移動させる。
- 地図画面をドラッグした方向にスクロールする。

2点タッチ(同時に2カ所をタッチ) 同時に2カ所をタッチする。 ● 地図の縮尺を「広域」に切り換える。

■ダブルタップ(連続して2回タッチ)

同じ場所を連続して2回タッチする。

● 地図の縮尺を「詳細」に切り換える。

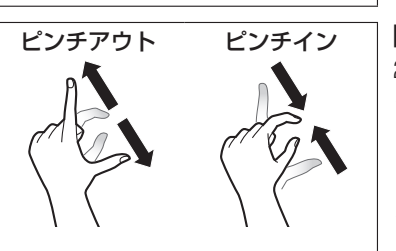

### ■ピンチ

2本の指で、間隔を広げる/狭めるようになぞる。

ピンチアウト(広げる) 地図の縮尺を「詳細」に切り換える。 ・指の間をぴったりつけずに、指1本分くらい間隔を あけてください。

●ピンチイン(狭める) 地図の縮尺を「広域」に切り換える。

## 基本操作・準備(確認・調整)

### 電源を入れる

#### 1 車のエンジンをかける (ACCをONにする)

- ●本機の電源が入ります。
- ●セキュリティコード入力画面が表示 されたら→P.29

### 2 警告画面の注意事項を確認して、 確認を選ぶ

- ●現在地画面(自重位置)が表示されます。
- オーディオ画面が表示されたとき は、MAP を押すとナビゲーション 画面(現在地)に切り換わります。
- ●約10秒間何も操作しないと、警告 画面は消去されます。
- ●別売のETC2.0車載器を接続すると、 ETCカードの状態などをお知らせし ます。
- BLUETOOTH対応機器を本機に接続 しているときは、本機の電源を入れる とBLUETOOTH対応機器との接続確 認のメッセージが表示される場合が あります。
- ●メンテナンス情報の設定をすると、 本機の電源を入れたときに、メンテ ナンス情報の案内画面が設定された 条件で表示されます。(P.155)

### 雷源を切るには

### 車のエンジンを止める (ACCをOFFにする)

- ●本機の電源が切れます。
- ETC2.0 車載器を接続している場合 は、カード抜き忘れ案内をお知らせし ます。(P.173)
- ●iPodを接続している場合は、iPod抜き 忘れ案内をお知らせします。(P.174)
- ●盗難多発地点でエンジンを止めた 場合は、盗難多発地点音声案内をお知 らせします。(P.174)

### 自車位置を確認する

初めて本機を起動したときは、自車位置と 異なる地図が表示されますが、GPS衛星 からの信号を受信し、しばらくすると自車 位置付近の地図(現在地画面)が表示され ます。見晴らしの良い場所で下記の操作を 行ってください。

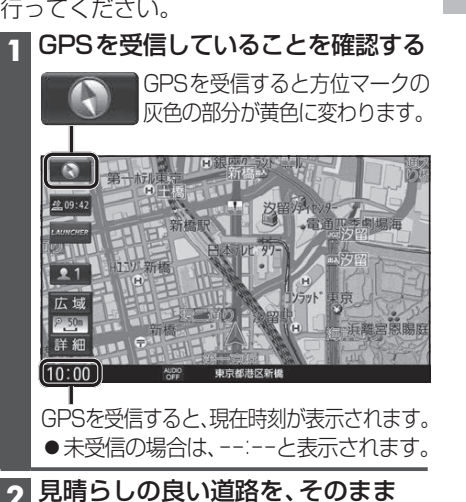

# はじめに タッ チパ ネ Ň の操作について /基本操作·準備(確認 ・調整

### お知らせ

0

盘 09:42

1

広域

₽<u>50</u> 詳細

10:00

●しばらくたっても自車位置が表示されない ときは、GPS情報(P.16)から受信状態を 確認してください。

しばらく走行する(60分以上)

● 地図画面上の自車マークの位置と実際

の自車位置との誤差が補正されます。

## 基本操作・準備(確認・調整)

續度

経度

捕捉数

10:00

●緯

●経

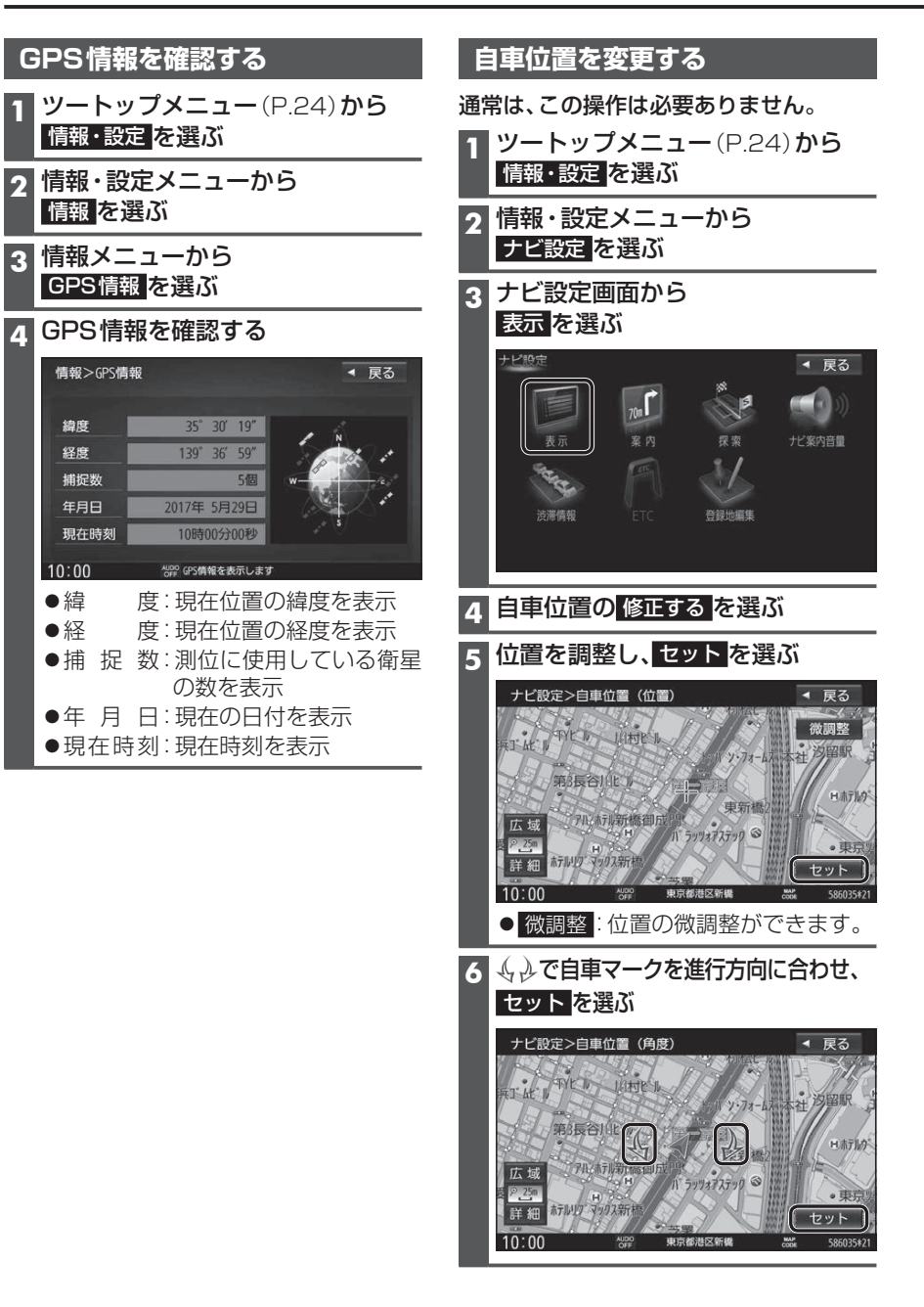

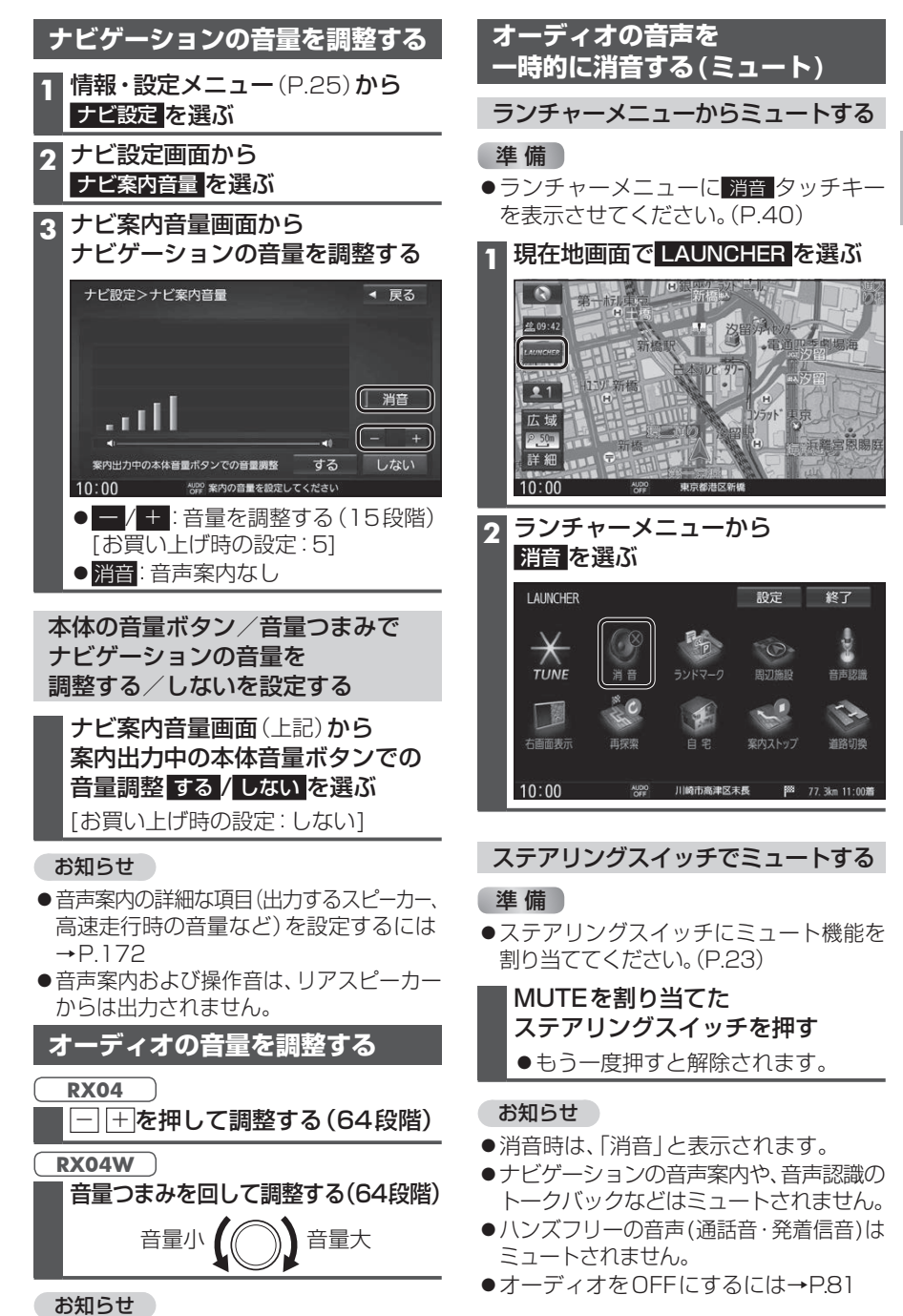

●音量は、オーディオごとに記憶されます。

## 基本操作・準備(確認・調整)

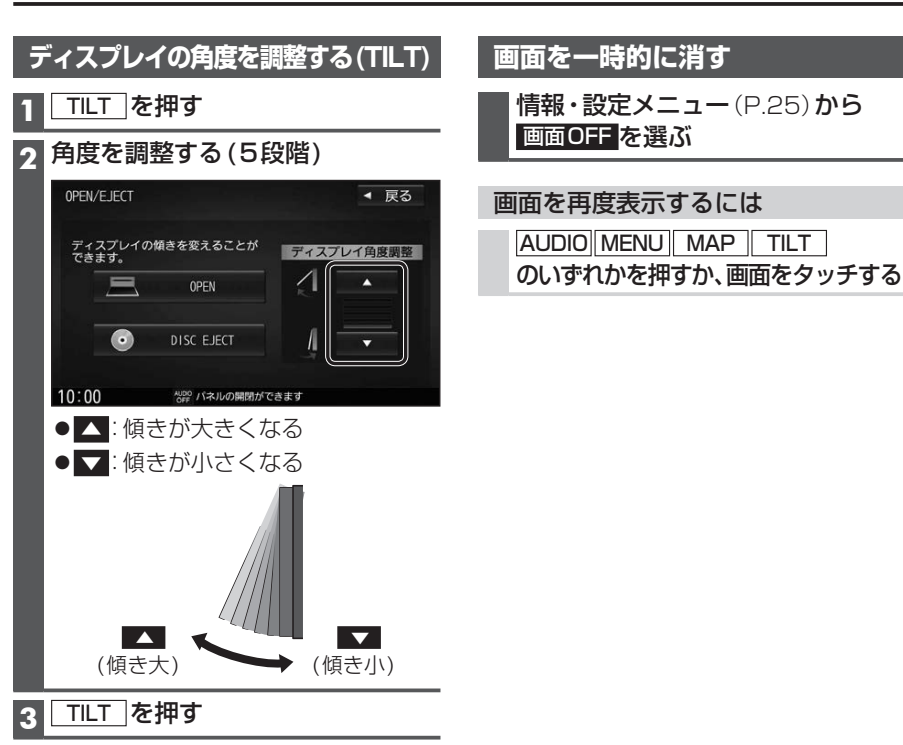

### お願い

- ●周辺に物を置くなど、動きを妨げないで ください。
- 手で動かすなど、無理な力を加えないで ください。
- ●可動部周辺に異物が挟まらないようにしてください。

### お知らせ

- ●エンジンを切ると、全閉状態になります。
- 次回エンジンをかけたとき、今回調整した角度まで開きます。
- ●より見やすくするには、画面の明るさを 調整してください。(P.127)

# 取り付け・配線の確認

### 車両信号情報を確認する

2

### 1 情報メニュー (P.25) から 車両信号情報 を選ぶ

### | **車両信号情報を確認する**(下記)

| -キングブレー   | +) 停車                     | 走行                                                     |
|-----------|---------------------------|--------------------------------------------------------|
|           | ON                        | 0FF                                                    |
| 7         | ON                        | 0FF                                                    |
| 0         | +B電圧                      | 11. 8v                                                 |
| 距離:Level1 | 回転:Level1-1               | 3D:Level1                                              |
|           | -キングフレー<br>プ<br>距離:Level1 | キングノレーキ) 将車<br>のN<br>が 0 +8電圧<br>距離:Level1 回転:Level1-1 |

### ┏ センサー学習値初期化

車速パルスと学習レベルを初期化します。 初期化後は、車のエンジンを止め(ACC OFF)、 約10秒以上過ぎてから再度電源を入れてく ださい。

| 項目                  | 確認内容                                                                                             |
|---------------------|--------------------------------------------------------------------------------------------------|
| 走行状態<br>(パーキングブレーキ) | パーキングブレーキ* <sup>1</sup> をかけると、「停車」に、解除すると「走行」に<br>変わりますか?                                        |
| リバース                | シフトレバーをリバース(R)に入れると「ON」、解除すると「OFF」に<br>変わりますか?                                                   |
| スモールランプ             | 車のスモールランプを点灯させると「ON」、消灯させると「OFF」に<br>変わりますか?                                                     |
| 車速パルス               | 走行後、数字が変化していますか?                                                                                 |
| +B電圧                | バッテリーの電圧が表示されます。<br>12 V (11 V~16 V)になっていますか?                                                    |
| 学習レベル               | 走行後、数字が変化していますか?<br>● 距離: Level 1~Level 5<br>● 回転: Level 1-1~Level 5-5<br>● 3 D: Level 1~Level 5 |

\* 1 本書では、「パーキングブレーキ」「サイドブレーキ」「フットブレーキ」「ハンドブレーキ」などのことを、「パーキングブレーキ」と呼称して、表記しています。

### お知らせ

- ●次のようなコースでは、補正処理に時間がかかり、学習内容に誤差が出ることがあります。
- ・渋滞・停車を頻繁に繰り返す ・右左折が多い
- ・右左折が極端に少ない・GPS信号を受信しにくい
- ●次の場合にも「センサー学習値初期化」をしてください。
- ・別の車に本機を載せかえた ・タイヤを交換した ・タイヤをローテーションした
- ●本機は普段使用する道を学習しており、ルート設定では学習した道を優先的に探索するため、他の効率の良い道が見つかっても、ルート設定に反映されない場合があります。そのときは「ルート学習結果の初期化」(P.175)をして、学習しなおすことをおすすめします。
- ●「車速信号が検出できません」と表示された場合は、車速信号コードの接続を確認して ください。
- ●車種によっては、速度を上げると自車マークが動かなくなることがありますが、補正処理を 行っている間は故障ではありません。

## 取り付け・配線の確認

### 拡張ユニット情報を確認する

### 1 情報メニュー (P.25)から 拡張ユニット情報 を選ぶ

#### か 拡張ユニット情報を確認する(下記)

| 情報>拡張ユ                    | ニット情報                      | ◀ 戻る |
|---------------------------|----------------------------|------|
| • • iPod                  |                            |      |
| • • USB                   |                            |      |
| • • ETC2.                 | 0ユニット                      |      |
| <ul> <li>・・ドラ・</li> </ul> | イブレコーダー                    |      |
|                           |                            |      |
| 10:00                     | <sup>AUDD</sup> 拡張ユニット情報を表 | 読します |

| 項目         | 確認内容                                    |
|------------|-----------------------------------------|
| iPod*1     | iPodを接続している場合、ON表示になっていますか?             |
| USB*1      | 市販のUSBメモリーを接続している場合、ON表示になっていますか?       |
| ETC2.0ユニット | 別売のETC2.0車載器を接続している場合、ON表示になっていますか?     |
| ドライブレコーダー  | 別売のドライブレコーダーを接続している場合、ON表示になって<br>いますか? |

\*1 同時には接続できません。

# 初期設定をする

受信できなくなります。

●モーターアンテナ車の設定をOFFに すると、アンテナが伸びたままになり ますので、立体駐車場など天井の低い 場所に入るときはご注意ください。

#### ユーザータを設定する 車種を設定する 車種を設定すると、有料道路の料金計算に 利用されます。 1 情報・設定メニュー(P.25)から システム設定を選ぶ 2 システム設定画面から 2 その他設定を選ぶ システム設定 ◀ 戻る -#-#7974X BLUETOOTH 面質調整 S C in di 車種設定を選ぶ 3 システム設定>その他設定 ◀ 戻る 3 車両メンテナンス 車種設定 カメラ設定 パージョンアップ ▲ 車種を選ぶ ユ システム設定>車種設定 ◄ 戻る 軽自動車 小型車両 中型車両 普通車両 大型重両 特定車両 モーターアンテナ車 <sup>4229</sup> 車種を選択してください 10:00 ● 軽自動車 ● 小型車両[お買い上げ時の設定] ● 普通車両 ● 中型車両 ● 大型車両 ● 特定車両 ● モーターアンテナ車 を選ぶごとに、ON/OFFが切 り換わります。[お買い上げ時の設定:OFF] ■モーターアンテナ車の場合\*1 ONに設定する。(インジケーター**点灯**) ●オーディオのON/OFFに連動して、 アンテナが伸縮します。 ■モーターアンテナ車以外の場合 OFFに設定する。(インジケーター消灯) \* ] モーターアンテナ車の留意点 ●オーディオをOFFにするとアンテナ が収納されるため、FM-VICS情報が

| <ul> <li>システム設定画面(左記)から</li> <li>ユーザーカスタマイズ を選ぶ</li> <li>地図画面でユーザーカスタマイズ タッチキー(P.36)を選んでも、ユー<br/>ザーカスタマイズ画面を表示します。</li> <li>ユーザーカスタマイズ画面を表示します。</li> <li>ユーザーカスタマイズ画面から<br/>編集を選ぶ</li> <li>システム設定シューザーカスタマイズ ● 反る</li> <li>ユーザー切換</li> <li>ユーザー切換</li> <li>エーザー切換</li> <li>「シューザー切換</li> <li>「シューザー名表示</li> <li>「お買い上げ時の設定:する]</li> <li>ユーザー名を入力し、決定を選ぶ</li> <li>シ字入力のしかた→P.190</li> </ul> |
|----------------------------------------------------------------------------------------------------|
| <ul> <li>ユーザーカスタマイズを選ぶ</li> <li>地図画面でユーザーカスタマイズ<br/>タッチキー(P.36)を選んでも、ユー<br/>ザーカスタマイズ画面を表示します。</li> <li>ユーザーカスタマイズ画面から<br/>編集を選ぶ</li> <li>システム設定&gt;ユーザーカスタマイズ ● 反る</li> <li>ユーザー切換<br/>[お買い上げ時の設定:ユーザー1]</li> <li>ユーザー名表示<br/>[お買い上げ時の設定:する]</li> <li>ユーザー名表示</li> <li>ゴしい上げ時の設定:する]</li> <li>ユーザー名を入力し、決定を選ぶ</li> <li>全角4文字(半角8文字)まで</li> <li>文字入力のしかた→P.190</li> </ul>                   |
| <ul> <li>・地図画面でユーザーカスタマイズ<br/>タッチキー(P.36)を選んでも、ユー<br/>ザーカスタマイズ画面を表示します。</li> <li>ユーザーカスタマイズ画面から<br/>編集を選ぶ</li> <li>システム設定&gt;ユーザーカスタマイズ ● 反る</li> <li>ユーザー切換<br/>[お買い上げ時の設定:ユーザー1]</li> <li>シユーザー名表示<br/>[お買い上げ時の設定:する]</li> <li>ユーザー名を入力し、決定を選ぶ</li> <li>・全角4文字(半角8文字)まで</li> <li>シマテ入力のしかた→P.190</li> </ul>                                                                              |
| ユーザーカスタマイズ画面から<br>編集 を選ぶ<br>システム酸定>ユーザーカスタマイズ ● 戻る<br>ユーザー切換<br>「コーザー切換<br>「お買い上げ時の設定:ユーザー1]<br>シューザー名表示<br>「お買い上げ時の設定:する]<br>コーザー名を入力し、決定を選ぶ<br>● 全角4文字(半角8文字)まで<br>● 文字入力のしかた→P.190                                                                                                    |
| <ul> <li>&gt;ステム酸定&gt;ユーザーカスタマイズ</li> <li>■ 反</li> <li>ユーザー切換</li> <li>ユーザー名表示</li> <li>[お買い上げ時の設定:コーザー1]</li> <li>ユーザー名表示</li> <li>[お買い上げ時の設定:する]</li> <li>コーザー名を入力し、決定を選ぶ</li> <li>全角4文字(半角8文字)まで</li> <li>文字入力のしかた→P.190</li> </ul>                                                                                                    |
| ユーザー切換<br>ユーザー名表示<br>コーザー切換<br>[お買い上げ時の設定:ユーザー1]<br>シューザー名表示<br>[お買い上げ時の設定:する]<br>ユーザー名を入力し、決定を選ぶ<br>全角4文字(半角8文字)まで<br>シ文字入力のしかた→P.190                                                                                                    |
| <ul> <li>ユーザー切換 [お買い上げ時の設定:ユーザー1]</li> <li>ユーザー名表示 [お買い上げ時の設定:する]</li> <li>ユーザー名を入力し、決定を選ぶ</li> <li>全角4文字(半角8文字)まで</li> <li>文字入力のしかた→P.190</li> </ul>                                                                                                    |
| <b>ユーザー名を入力し、<mark>決定</mark>を選ぶ</b><br>●全角4文字(半角8文字)まで<br>●文字入力のしかた→P.190                                                                                                    |
| ●全角4文字(半角8文字)まで<br>●文字入力のしかた→P.190                                                                                                    |
|                                                                                                    |
| ビーち切り換えて                                                                                                    |
| ーサーを切り換える                                                                                                    |
| ユーザーカスタマイズ画面(上記)から                                                                                                    |
| <ul> <li>▲1</li> <li>▲2</li> <li>を選び、はいを選ぶ</li> <li>● 選んだユーザーに切り換わります。</li> <li>● ユーザー名表示するに設定すると、</li> <li>地図画面にユーザーカスタマイズタッチキーが表示されます。(P.36)</li> <li>● ユーザーごとに、下記の項目を記憶させることができます。</li> <li>・表示設定(昼夜切換は記憶されません)</li> <li>・探索設定(到着予想は記憶されません)</li> <li>・案内設定</li> </ul>                                                                                                    |
| <ul> <li>・ランチャー設定</li> <li>・ナビ案内音量</li> <li>・履歴</li> <li>・ハンズフリー通話設定</li> <li>・登録地編集</li> <li>・キー操作音</li> </ul>                                                                                                    |

設定は記憶されません)

20

はじめに

取り付け・配線の確認/初期設定をする

## 初期設定をする

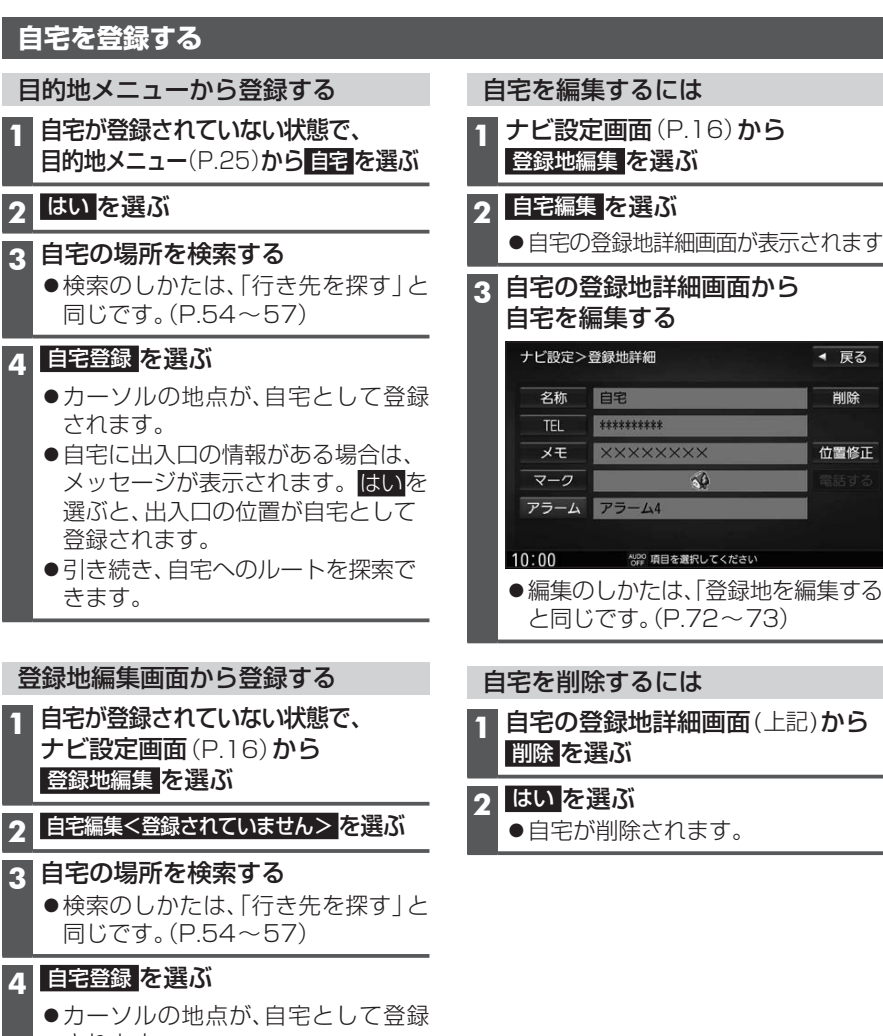

されます。 ●出入口の情報がある場合は、メッセー ジが表示されます。はいを選ぶと、 出入口の位置が自宅として登録され ます。

### お知らせ

4

- ●登録した自宅を呼び出すには→P.56
- 自宅を別の地点に変更するときは、自宅 を削除(右記)してから、再度登録してく ださい。

| こり用う              |                                                                                                    |       |  |
|-------------------|----------------------------------------------------------------------------------------------------|-------|--|
| ご設え<br>泉地編        | 2画面(P.16)から<br>課を選ぶ                                                                                                    |       |  |
| 已編集               | を選ぶ                                                                                                    |       |  |
| 宅の                | 登録地詳細画面が表示                                                                                                    | されます。 |  |
| 言の登<br>言を約        | 登録地詳細画面から<br>編集する                                                                                                    |       |  |
| :設定>              | 登録地詳細                                                                                                    | ◀ 戻る  |  |
| 名称<br>TEL         | 自宅<br>******                                                                                                    | 削除    |  |
| ×ŧ                | xxxxxxxx                                                                                                    | 位置修正  |  |
| ?-7               | s de la companya de la companya de l | 電話する  |  |
| ラーム               | アラーム4                                                                                                    |       |  |
| 00                | ₩₩₽ 項目を選択してください                                                                                                    |       |  |
| 編<br>に同じ          | )しかたは、「登録地を約<br>)です。(P.72~73)                                                                                                    | 扁集する」 |  |
| を別版               | 全するには                                                                                                    |       |  |
|                   |                                                                                                    |       |  |
| 家を                | 宮球地評細画面(上記<br>選ぶ                                                                                                    | פימו  |  |
| <b>い を</b><br>1宅か | <b>選ぶ</b><br>消除されます。                                                                                                    |       |  |
|                   |                                                                                                    |       |  |
|                   |                                                                                                    |       |  |

# ステアリングスイッチの設定をする

純正ステアリングスイッチを装備している車の場合、ステアリングスイッチに本機の機能 を割り当てて、操作できます。

| 1<br>2 | 情報・設定メニュー (P.25)から<br>システム設定を選ぶ<br>システム設定画面から<br>ステアリングスイッチを選ぶ                                                                                                    | <ul> <li>4 車のステアリングスイッチで、</li> <li>機能を割り当てたいスイッチを</li> <li>1秒以上押す</li> <li>●手順3~4を繰り返し、ステアリング<br/>スイッチに機能を割り当ててください。</li> </ul>                                                                                                    |
|--------|----------------------------------------------------------------------------------------------------|----------------------------------------------------------------------------------------------------|
| 3      | 設定しりたい(成能を注共ぶ)       ステアリングスイッチ設定     初期化 < 戻る       ステアリングスイッチ設定     初期化 < 戻る       ステアリングスイッチに割り当てたい機能を選択してください     この価       2015年3月20日本3月20日本3月2 | <ul> <li>5 すべての機能を割り当てたら、<br/>完了を選ぶ <ul> <li>ステアリングスイッチの設定が完了します。</li> </ul> </li> <li>5 が願い <ul> <li>すべてのステアリングスイッチに機能を登録してください。機能が登録されていないステアリングスイッチがあると、正しく動作しない場合があります。</li> <li>お知らせ <ul> <li>車種やグレードによっては、操作可能な機能が異なる場合があります。</li> </ul> </li> <li>お知らせ <ul> <li>車種やグレードによっては、操作可能な機能が異なる場合があります。</li> <li>ド記サイトをご覧ください。</li> <li>http://panasonic.jp/navi/</li> <li>ひとつのスイッチに複数の機能を割り当てることはできません。</li> <li>ステアリングスイッチで本機の操作はできません。</li> </ul> </li> </ul></li></ul> |
|        | IRACK DOWN       III<       前へ         AUDIO       オーディオ画面に切換         ・オーディオメニューを表示         ・オーディオの種類を切換         (切り換わりかた→P.80)         ・音声認識を起動(1秒以上押す)         MENU         MENU         MENU         原在地         MAP<現在地画面に切り換える         広域         広域         正域         解細         詳細         解欠を詳細に切り換える         ● 初期化:                                                                                                    | <ul> <li>*1 ランチャーメニューに「消音」を割り当て<br/>ると、タッチキーでも操作できます。<br/>(P.40)</li> <li>※ステアリングスイッチに「MUTE」を<br/>割り当てる際に、ランチャーメニュー<br/>に「消音」を割り当てる必要はありま<br/>せん。</li> <li>*2 対応する本体ボタン / タッチキーはあり<br/>ませんが、ステアリングスイッチに機能を<br/>割り当てることができます。</li> </ul>                                                                                                    |

## メニュー画面の操作

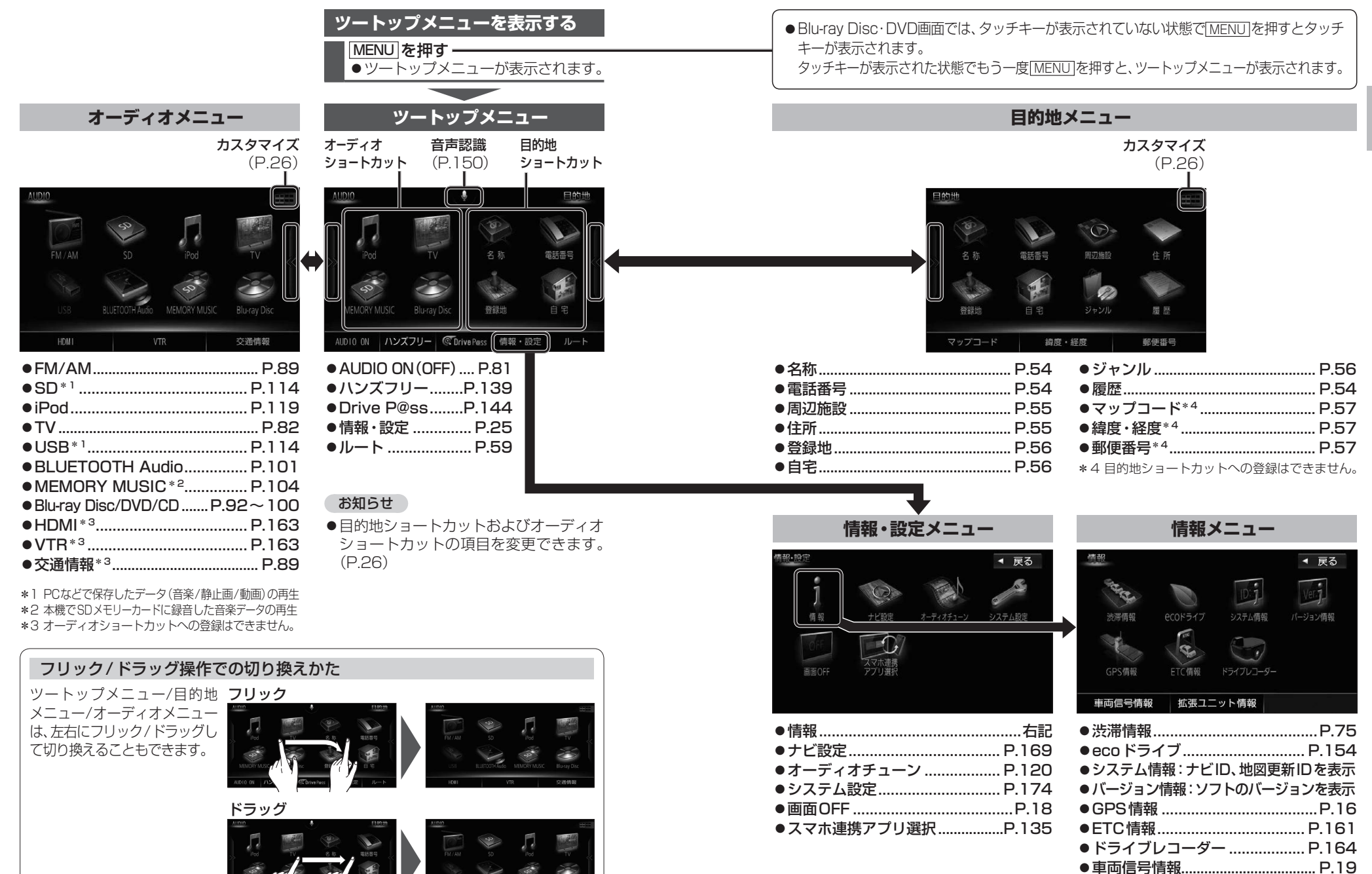

●拡張ユニット情報...... P.20

## メニュー画面の操作

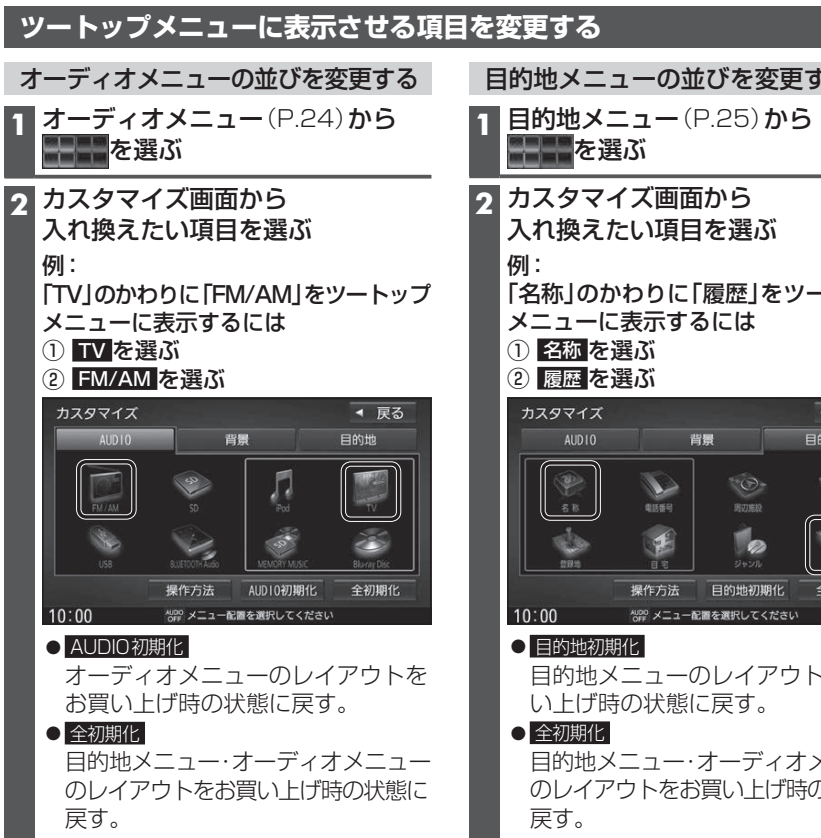

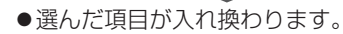

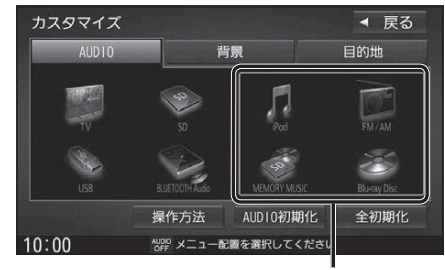

オーディオショートカットとして ツートップメニューに表示されます。

| -                         |          |              |                  |       |  |
|---------------------------|----------|--------------|------------------|-------|--|
| E                         | 的地メニュ    | -の並          | びを変感             | 更する   |  |
| 1 目的地メニュー (P.25) から       |          |              |                  |       |  |
|                           |          | <u>م</u>     | 1                |       |  |
| 2                         | カ人タマイ    | ノ回回          | かり<br>を選ぶ        |       |  |
|                           |          |              |                  |       |  |
| 「名称」のかわりに「履歴」をツートップ       |          |              |                  |       |  |
| メニューに表示するには               |          |              |                  |       |  |
| ① 日本で医い<br>② 履歴を選ぶ        |          |              |                  |       |  |
|                           | カスタマイズ   |              |                  | ◀ 戻る  |  |
|                           | AUDIO    | 背            | 景                | 目的地   |  |
|                           | 58       | 4559         | RUBR             | É M   |  |
|                           |          |              | <b>1</b><br>2421 |       |  |
|                           |          | 操作方法         | 目的地初期化           | 全初期化  |  |
| 10:00 ペロー メニュー配置を選択してください |          |              |                  |       |  |
|                           | ● 目的地初期( | Ł            |                  |       |  |
|                           | 目的地メ     | ニュ <i>—0</i> | )レイア:            | うトをお買 |  |
|                           | い上げ時の    | の状態に         | 戻す。              |       |  |
|                           | ● 全初期化   |              |                  |       |  |

目的地メニュー・オーディオメニュー のレイアウトをお買い上げ時の状態に

#### ●選んだ項目が入れ換わります。

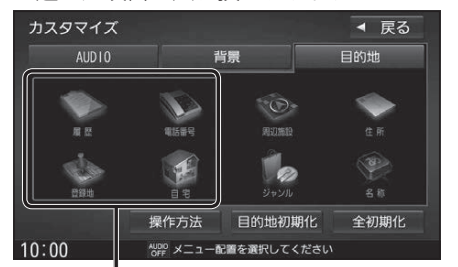

#### 目的地ショートカットとして ツートップメニューに表示されます。

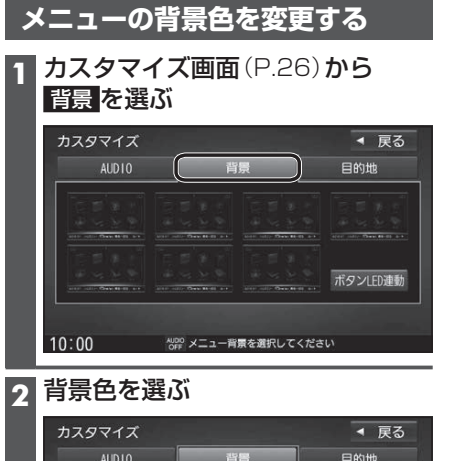

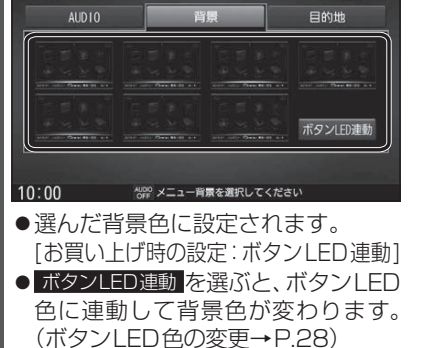

# ボタンLED色を変更する

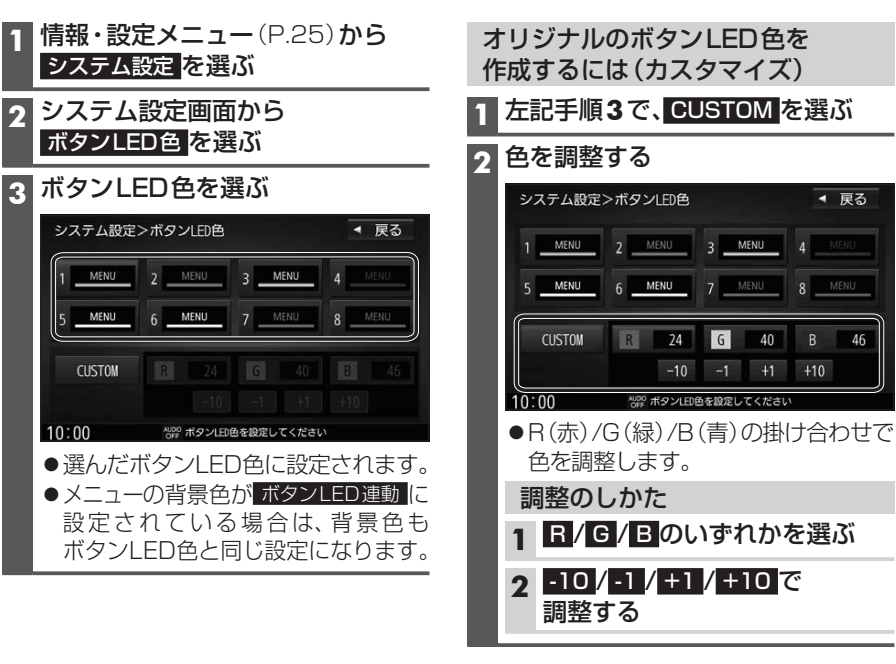

#### お知らせ

●ボタンLED色をカスタマイズした場合、 メニューの背景色が ボタンLED連動 に設 定されていても、メニュー背景色は変更 されません。

◀ 戻る

# セキュリティの設定をする

万一盗難にあった場合でも、セキュリティコードを設定していれば、盗難後の使用や個人 情報の漏洩を防ぐことができます。

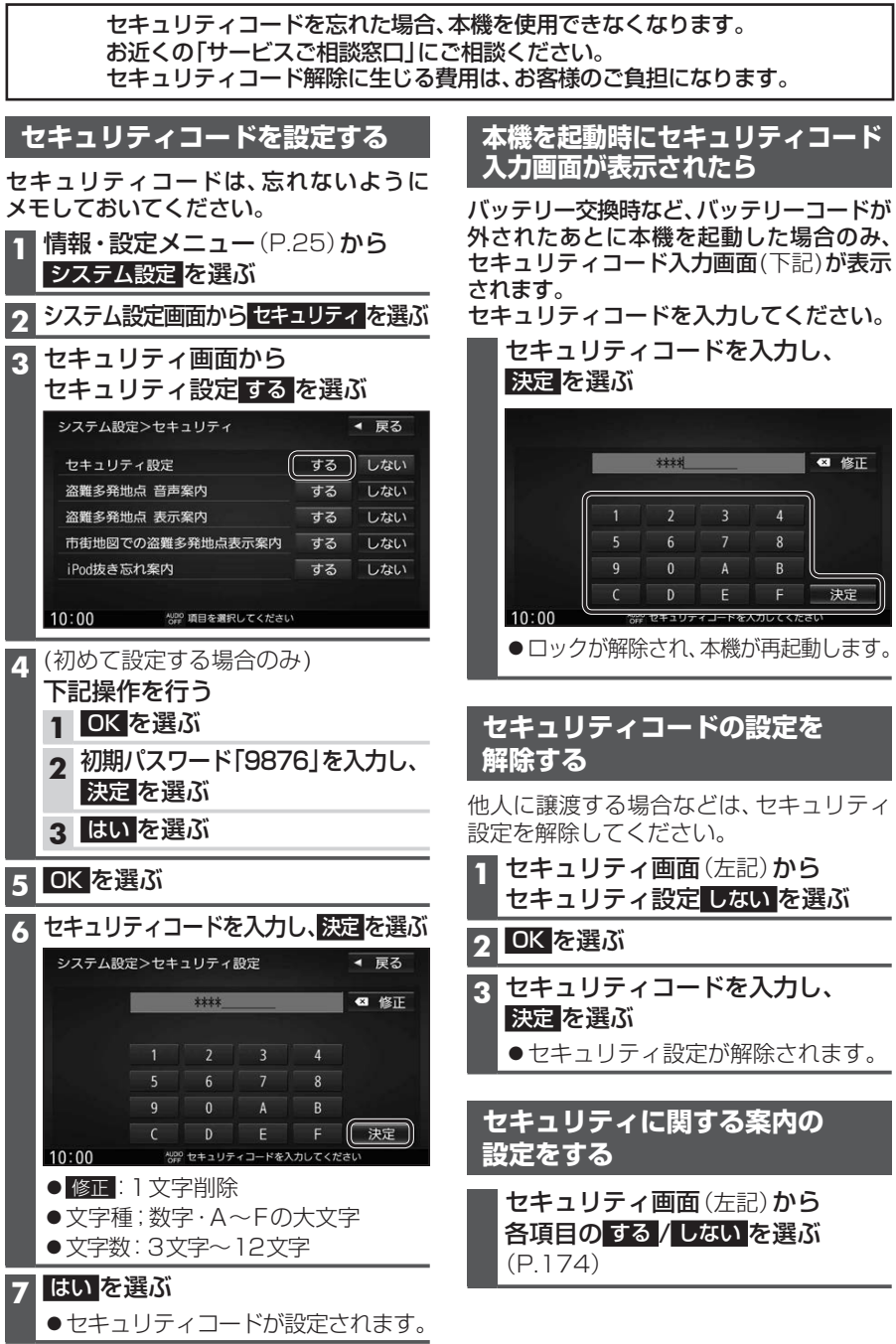